## **Submitting A Tuition Remission Application**

- 1. Log into PirateNet.
- 2. Click the Banner Self Service (SSB) app, then Employee Dashboard.
- 3. Click Tuition Remission.

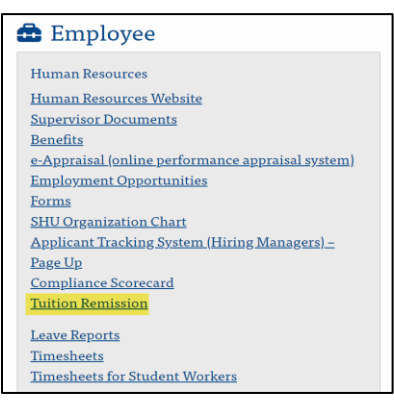

4. Select the semester and dependent to apply Tuition Remission. Click Submit.

| Tuiti                                                   | on Re | emis | sion App | licat | ion Term * 🔍 🗸            |  |  |  |  |
|---------------------------------------------------------|-------|------|----------|-------|---------------------------|--|--|--|--|
| Would you like to apply the tuition remission for : * ¬ |       |      |          |       |                           |  |  |  |  |
| 0                                                       | Self  | 0    | Spouse   | 0     | Child/Relatives of Clergy |  |  |  |  |
| Su                                                      | bmit  |      |          |       |                           |  |  |  |  |

5. Review the courses listed and select the boxes to apply **Tuition Remission**, **Job Related Indicator**, or **Lunch Hour Approval Indicator** where applicable. Click **Save**.

| Tuition Remission Application |                                                         |                                                                       |                           |                                        |                                               |                                          |                                            |  |  |  |
|-------------------------------|---------------------------------------------------------|-----------------------------------------------------------------------|---------------------------|----------------------------------------|-----------------------------------------------|------------------------------------------|--------------------------------------------|--|--|--|
| List of Er                    | nrolled Classes<br>advised that approval of th          | tuition remission benefit is based on the total nu                    | mber of credits you have  | earned and the total required for your | course of study. Credits from your previous s | emester may not yet be applied to the nu | umber of credits earned, if you exceed the |  |  |  |
| number of<br>List of Er       | rcredits required for your of normalied Classes for the | ourse of study, you will be responsible for any cost term Spring 2023 | s associated with credits | in excess of your degree program cap.  |                                               |                                          |                                            |  |  |  |
| CRN                           | Course Prefix                                           | Course Title                                                          | Credit Ho                 | Schedule Time                          | Apply Tuition Remission                       | Job Related Indicator                    | Lunch Hour Approval Indicator              |  |  |  |
| 14592                         | HLTH 7524 OLM                                           | Children's Health and the Law                                         | 2                         | U 0026AM-0027AM                        |                                               | 0                                        |                                            |  |  |  |
| 14620                         | HLTH 7560 OCA                                           | FDA Regulation and Liability                                          | 3                         | U 0018AM-0019AM                        |                                               | 0                                        |                                            |  |  |  |
|                               | Page 1 0 of 1                                           | Per Page S v Person Franci 2                                          | Tuition Remission Applica | ntion                                  |                                               |                                          | 5                                          |  |  |  |

- 6. A pop-up will appear, click **OK**.
- 7. A confirmation page will load confirming the courses that were included in the application. A confirmation email will also be sent.
- 8. If an application needs to be submitted for additional dependents, click **Go back to Tuition Remission Application**.

| Tuition Remission Application                                                                                                    |  |  |  |  |  |  |
|----------------------------------------------------------------------------------------------------|--|--|--|--|--|--|
| Your Tuition Remission Application has been successfully submitted for the term Spring 2023                                                                                                    |  |  |  |  |  |  |
| The following courses were submitted. Please print the copy for records.                                                                                                    |  |  |  |  |  |  |
| Children's Health and the Law - HLTH 7524 OLM 14592                                                                                                    |  |  |  |  |  |  |
| Please be advised that approval of the tuition remission benefit is based on the total number of credits you have earned and the total required for your course of study. Credits from your previous semester may not yet be applied to the number of credits earned. If you exceed the number of credits required for your course of study, you will be responsible for any costs associated with credits in excess of your degree program cap.                                                                                                    |  |  |  |  |  |  |
| Please note that there may be impacts to University employee's taxable wages due to the monetary value of tuition remission received by employees and/or spouses for graduate level course work. Any courses that are not indicated as job-related and/or exceed \$5,250 in total cost for the academic year will be added to your taxable wages for the year. Please reach out to the Department of Human Resources if you have any questions at https://www.com/academic.year.will be added by the academic year will be added by the academic year will be added by the academic year will be added by the academic year will be added by the academic year. Please reach out to the Department of Human Resources if you have any questions at https://www.com/academic.year.will be added by the academic year will be added by the academic year. Please reach out to the Department of Human Resources if you have any questions at https://www.com/academic.year.will be added by the academic year. Please reach out to the Department of Human Resources if you have any questions at https://www.com/academic.year.will be added by the academic year.will be added by the academic year. Please reach out to the Department of Human Resources if you have any questions at https://www.com/academic.year.will be added by the academic year.will be added by the academic year.will be |  |  |  |  |  |  |
| Go back to Tuition Remission Application                                                                                                    |  |  |  |  |  |  |